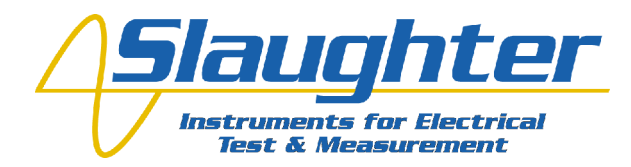

# Slaughter Testers and Remote Communication: Using HyperTerminal

Slaughter Company, Inc.

### Introduction

Programmable industrial equipment has long been a staple for automation in manufacturing environments. The capability to remotely program and run electrical safety testing equipment is a more recent development. Since fully automated electrical safety testing systems can be cost prohibitive, Slaughter has released a series of electrical safety testing instruments with PC communication capability at a cost effective price. The Slaughter 2955, 2965, 2975, 4320 and 6330 cover the full range of electrical safety testing as well as having an optional RS-232 communication port for PC programming.

Users new to programming Slaughter safety testers may have difficulty getting started or troubleshooting communication with an instrument. A simple solution to assist users with basic communication or troubleshooting communication problems is using the HyperTerminal program. HyperTerminal is a program that can be used for simple communication with test instrumentation via a serial port. It allows user to send basic ASCII commands to Slaughter test units and receive queries to ensure proper functionality. This paper will outline setting up a HyperTerminal session as well as communicating with Slaughter test equipment.

## Setting Up a HyperTerminal Session

HyperTerminal is installed by default on many Windows PCs. The HyperTerminal program can be found under the "Accessories" section of your PC. From the START menu, navigate to "Accessories", then down to "Communications" and finally to "HyperTerminal". This will initiate a HyperTerminal session. Once the program starts, the user will be prompted for a new connection description as shown figure 1.

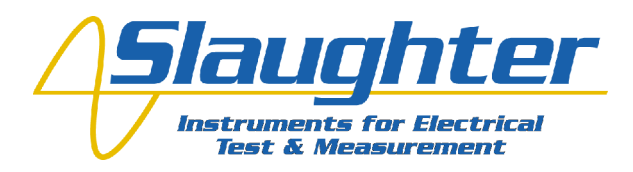

| Connection Description                              | ? 🗙  |
|-----------------------------------------------------|------|
| New Connection                                      |      |
| Enter a name and choose an icon for the connection: |      |
| <u>N</u> ame:                                       |      |
| Slaughter 2975                                      |      |
|                                                     |      |
| 冬 🤹 🧇 😼                                             | 2    |
|                                                     |      |
| OK Ca                                               | ncel |

**Figure 1: New Connection** 

To initiate a new connection, the user must enter a connection name and icon. For the example in figure 1, the name *Slaughter 2975* was used along with the dual phone icon. The choice of the icon will not affect connection settings. Once completed, the user finishes the connection description by hitting the "OK" button. This will then take the user to the communication port connection window (figure 2).

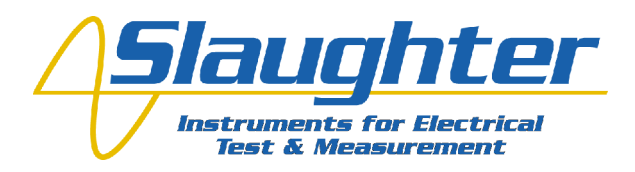

| Connect To                                                | ? 🛛             |  |
|-----------------------------------------------------------|-----------------|--|
| Slaughter 29                                              | 175             |  |
| Enter details for the phone number that you want to dial: |                 |  |
| <u>C</u> ountry/region: Ur                                | ited States (1) |  |
| Ar <u>e</u> a code: 84                                    | 7               |  |
| <u>P</u> hone number:                                     |                 |  |
| Co <u>n</u> nect using:                                   | м1 💌            |  |
|                                                           | OK Cancel       |  |

**Figure 2: Communication Port Connection** 

In this window, the user will setup the serial port that will be used for communication to the Slaughter tester via the RS-232 cable. In this example communication port 1 is being used (COM1). The communication port number may vary depending on the number of communication ports on the PC or if USB to RS-232 converters are in use. Hitting the down arrow in the "Connect using:" field will display all available communication ports on the PC. Once the proper communication port has been selected the user must hit the "OK" button to proceed.

Now that the communication port has been specified, the user will setup the communication port properties (figure 3).

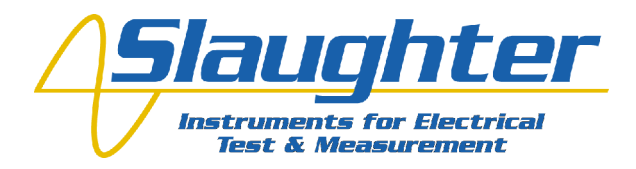

| COM1 Properties          |
|--------------------------|
| Port Settings            |
|                          |
| Bits per second: 9600    |
| Data bits: 8             |
| Parity: None             |
| Stop bits: 1             |
| Elow control: None       |
| <u>R</u> estore Defaults |
| OK Cancel Apply          |

**Figure 3: Communication Port Properties** 

There are five fields that must be set in order for the Slaughter tester to properly communicate with the PC: baud rate (or bits per second), data bits, parity, stop bits and flow control. Slaughter units require the following communication port settings for null modem communication (figure 3):

- 9600 Bits per second
- 8 Data bits
- No Parity
- 1 Stop bit
- No Flow control

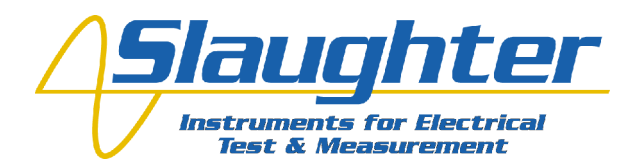

The baud rate, or bits per second parameter, and number of data bits informs the HyperTerminal program how quickly information is being sent between the Slaughter tester and the PC as well as how many bits will be contained in each message. The stop bit acts as an end of command flag informing HyperTerminal that a command has completed. Since the unit communicates with a null modem cable, it does not support XON/XOFF protocol or any type of hardware handshaking which is why the flow control is set to "None". To set the communication port properties, hit the "Apply" button and then hit "OK". If all settings were properly initiated the HyperTerminal session should be connected to the Slaughter tester. This can be viewed at the bottom left hand corner of the HyperTerminal window (should state "connected" as shown in figure 4).

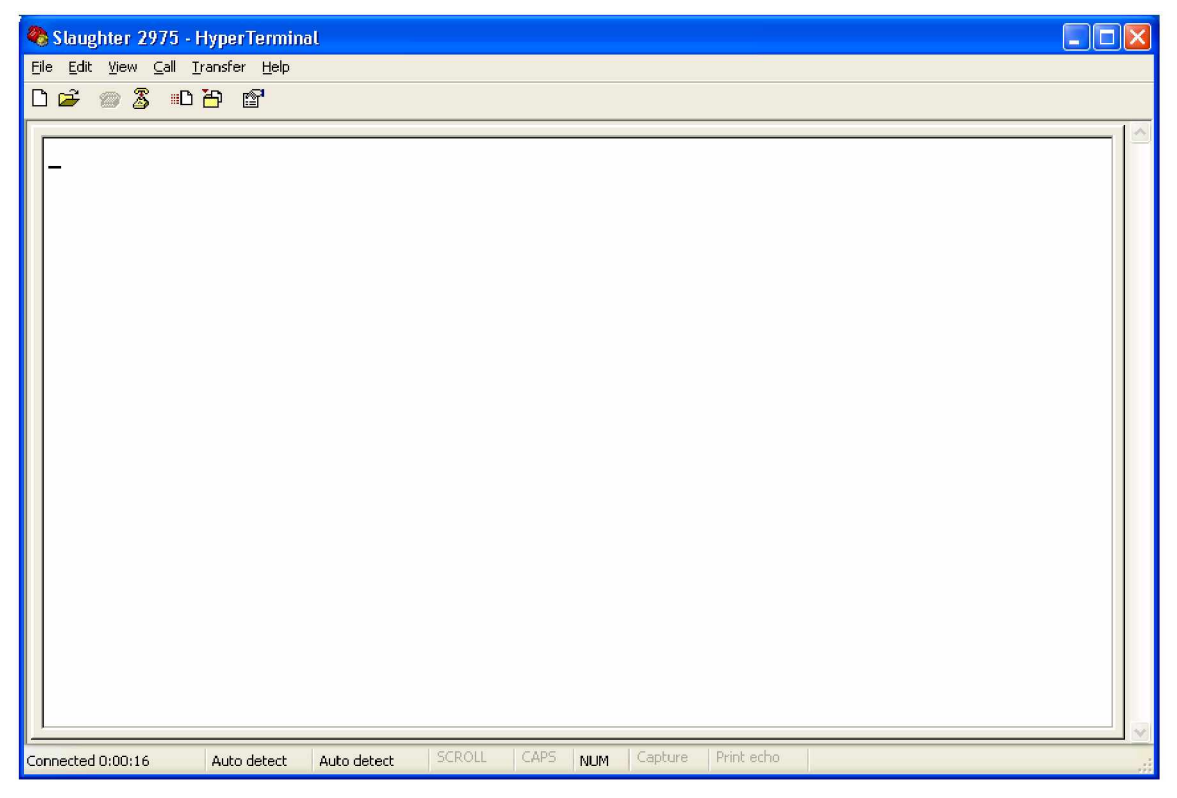

Figure 4: Connected HyperTerminal Session

Although the Slaughter tester is now connected to the HyperTerminal session, the user still needs to alter the session properties in order to have the ability to type and execute the tester commands. To set the ASCII properties, hit "File" and scroll down to the

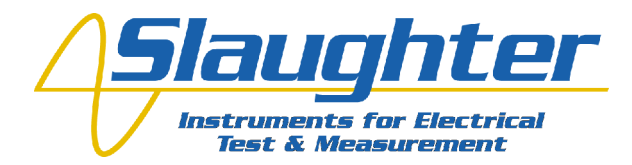

"Properties" selection. Once the properties window pop up appears hit the "Settings" tab (figure 5).

| Slaughter 2975 Properties                                                                                                    | ?×   |
|----------------------------------------------------------------------------------------------------|------|
| Connect To Settings                                                                                                    |      |
| Function, arrow, and ctrl keys act as   Image: Second strict strict strind strict strin strict strict strict strict strict stric |      |
| Backspace key sends   Image: Ctrl+H   Image: Ctrl+H   Image: Ctrl+H   Image: Ctrl+H                                                                                                    |      |
| Emulation:                                                                                                    |      |
| Auto detect 🛛 🔽 Terminal Setup                                                                                                    |      |
| Tel <u>n</u> et terminal ID: ANSI                                                                                                    |      |
| Backscroll buffer lines: 500                                                                                                    |      |
| Play sound when connecting or disconnecting                                                                                                    |      |
| Input Translation ASCII Setup                                                                                                    |      |
| OK Ca                                                                                                    | ncel |

**Figure 5: Session Properties Window** 

Next, hit the "ASCII Setup..." button near the bottom of the window. This will allow the user to set how the user can send and receive ASCII information during the HyperTerminal session. The optimal setting mode for simply command sending and troubleshooting is to enable ASCII sending. To do this, enable the two boxes in the ASCII Sending section. These boxes are labeled "Send Line ends with line feeds" and "Echo Typed Characters locally" (figure 6). After completing the ASCII setup, click OK to return to the main HyperTerminal screen. HyperTerminal is now ready to receive typed ASCII commands.

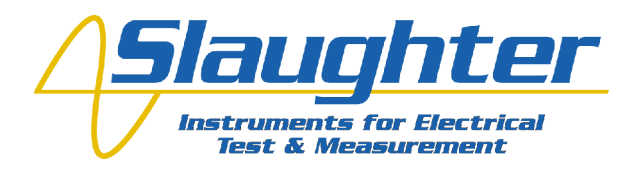

| ASCII Setup                                                                                                    |
|----------------------------------------------------------------------------------------------------|
| ASCII Sending                                                                                                    |
| Send line ends with line feeds                                                                                                    |
| Echo typed characters locally                                                                                                    |
| Line delay: 0 milliseconds.                                                                                                    |
| Character delay: 0 milliseconds.                                                                                                    |
| ASCII Receiving    Append line feeds to incoming line ends   Eorce incoming data to 7-bit ASCII   Yrap lines that exceed terminal width |
| OK Cancel                                                                                                    |

Figure 6: ASCII Setup

#### **Sending Commands and Queries**

All Slaughter test instruments with RS-232 capability can be programmed remotely by sending simple ASCII commands through the HyperTerminal session window. After setting up proper communication with a HyperTerminal session, the first step to ensure a valid connection is to query the instrument. The "\*IDN?" command queries the Slaughter test for unit identification. When queried, the tester will respond with the following syntax: Company, Model Number, Serial Number, Firmware Revision. Example communication with a Slaughter 2975 is illustrated in figure 7. In this example, the company is Slaughter Company, Inc., the model number is a 2975 followed by 0 for the serial number and a 1.03 firmware version. Receiving the unit identification information ensures the user is not only properly communicating with the HyperTerminal session but also that the RS-232 card on the instrument is functioning within specification.

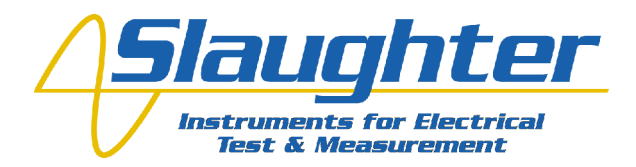

The following example outlines setting up an AC hipot test, running this test and then querying the unit for the test results. Commands and queries are displayed in figure 8 through the HyperTerminal session. The commands and syntax for this example are as follows (command à description of command function):

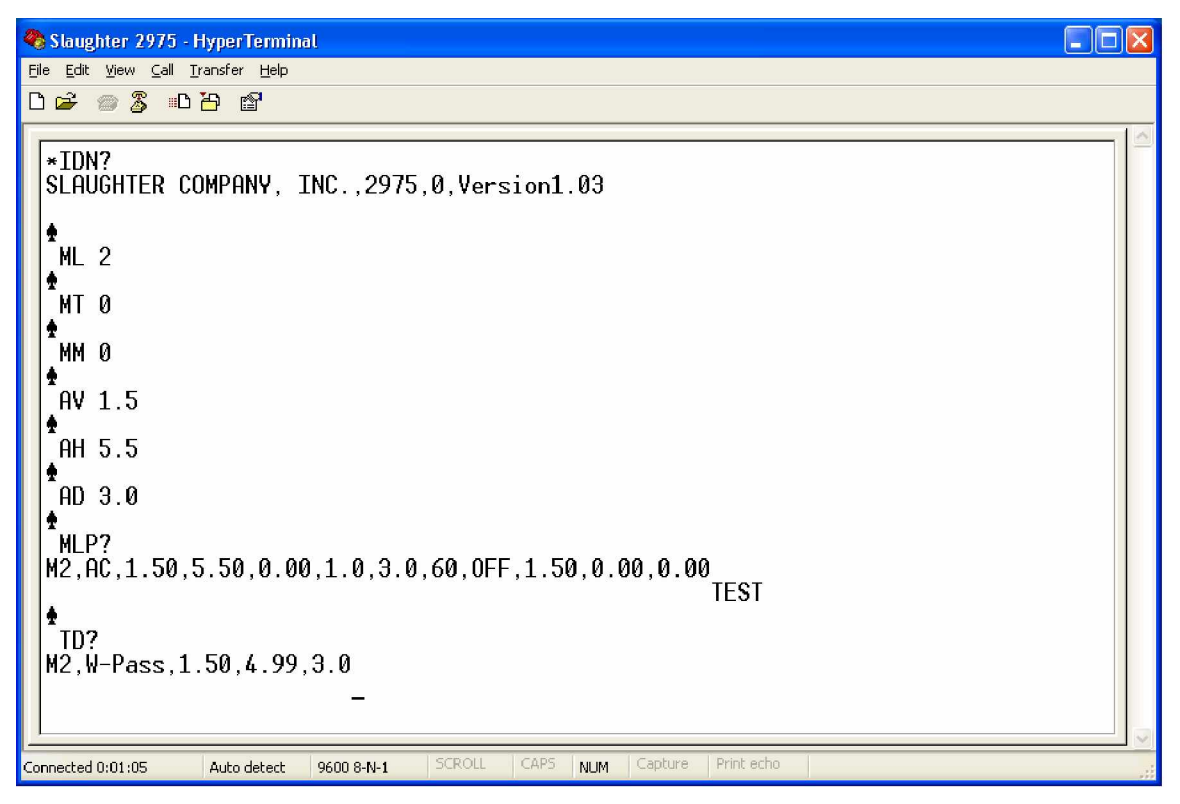

Figure 7: Example 2975 Communication

## Commands and Descriptions

| ML 2 à Load Memory location 2                | AD 3.0 à Set test time 3.0sec |
|----------------------------------------------|-------------------------------|
| MT 0 à Set a hipot test at Memory 2          | MLP? à List test parameters   |
| MM 0 $\grave{a}$ Set the hipot as an AC test | TEST à Start AC hipot test    |
| AV 1.5 à Set hipot voltage to 1.5kV          | TD? à Query for results       |
|                                              |                               |

AH 5.5 à Set leakage current high limit to 5.5mA

The TD? command is used to query information from the instrument. It will respond with the information that is on the LCD display at the instant of the query. In this case, the

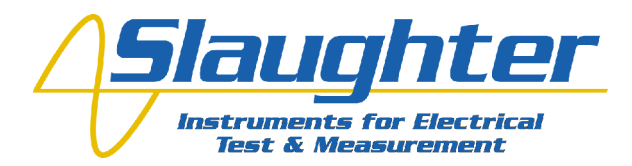

query was made after completion of the test so the response gives the test results. The syntax for this query and example display is as follows:

Memory Number, Test Type-Test Status, Voltage, Leakage Current, Test Time

| Displayed Message | Query Response                 |  |
|-------------------|--------------------------------|--|
| PASS              | M2 ,W-Pass,1.5kV,4.99mA,3.0sec |  |

For more information regarding the instrument's command set, please refer to the BUS REMOTE INTERFACE RS232 section of any compatible Slaughter model.

## Conclusion

Setting up a HyperTerminal session with a Slaughter safety tester offers a simple method for communicating with the instrument. Since many Windows PCs have HyperTerminal automatically installed as a tool, there is no up-front cost to the end user. Whether the user would like to familiarize themselves with the command set, get example queries or troubleshoot potential communication problems, HyperTerminal communication with Slaughter instruments offer this unique flexibility at low cost.